# EXOSTIV Using the AC701 Artix-7 evaluation kit

Rev. 1.0.1 - October 25, 2017

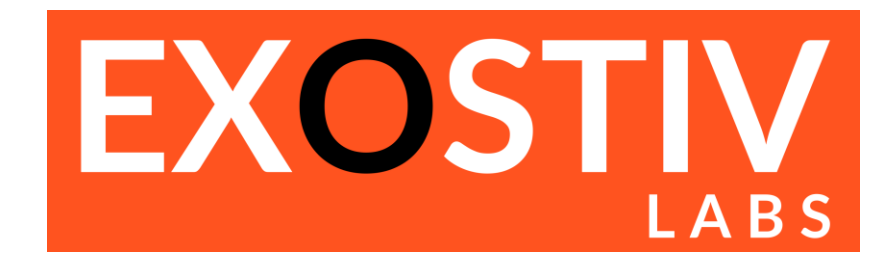

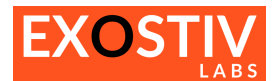

## **Table of Contents**

| E) | (OSTIV – using the AC701 kit                                    | 3 |
|----|-----------------------------------------------------------------|---|
|    | Introduction                                                    | 3 |
|    | Using EXOSTIV with the AC701 evaluation kit                     | 3 |
|    | AC701 : overview                                                | 3 |
|    | Connecting the AC701                                            | 4 |
|    | Reviewing the .epf files settings for the link configuration    | 5 |
|    | Reviewing the .epf files settings for the capture configuration | 5 |
|    |                                                                 |   |

## References

## **Revision History**

| Revision | Modifications     |
|----------|-------------------|
| 1.0.0    | Initial revision  |
| 1.0.1    | Minor corrections |

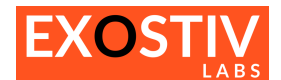

## EXOSTIV – using the AC701 kit

## Introduction

This document provides information about using EXOSTIV with the AC701 Artix-7 evaluation kit (<u>https://www.xilinx.com/products/boards-and-kits/ek-a7-ac701-g.html</u>).

## Using EXOSTIV with the AC701 evaluation kit

EXOSTIV can be connected to the AC701 evaluation kit through the SFP / SFP+ connector with direct SFP cables or through another connector (e.g. the FMC HPC or FMC LPC connectors), possibly with an adapter.

In this document, we'll describe how to use EXOSTIV with the AC701 FMC HPC connectors, (using the FMC to HDMI adapter of Exostiv Labs (<u>http://www.exostivlabs.com/exostiv/hdmi-to-fmc-module-adapter/</u>)). We provide one .epf file to be used with the EXOSTIV Dashboard, pre-configured for use with this port.

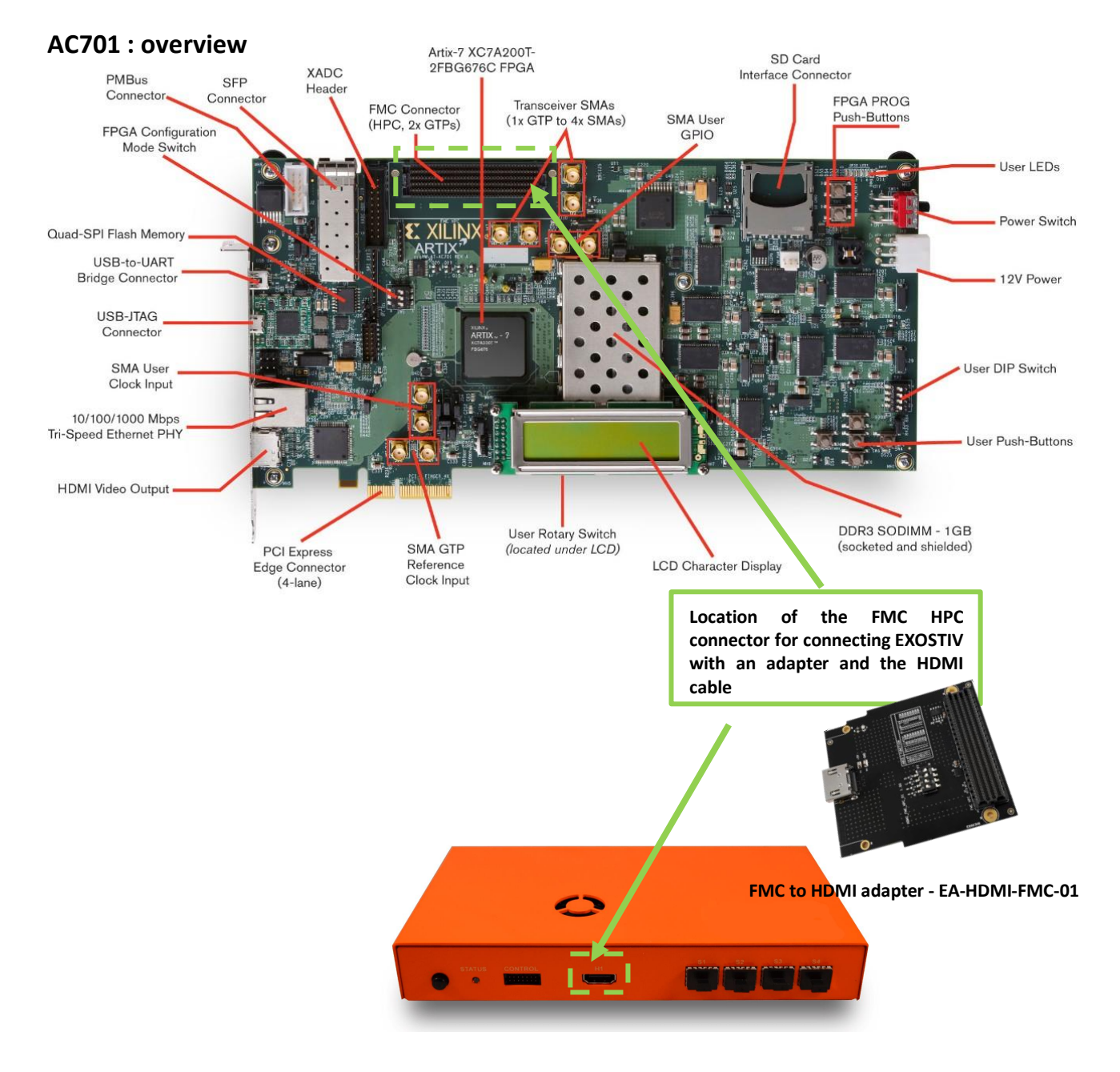

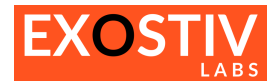

#### **Connecting the AC701**

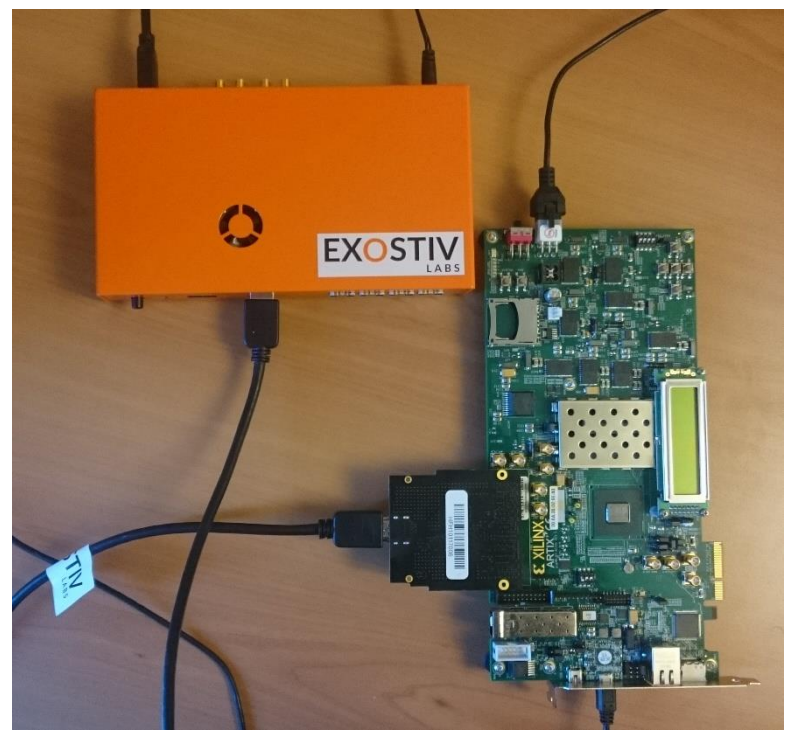

Set the clock oscillator of the FMC to HDMI module to 125 MHz (see picture below) to match to provided example clock setting. Then, plug the FMC to HDMI module in the AC701 FMC HPC port. Finally plug the HDMI cable provided with the EXOSTIV Probe in the EXOSTIV Probe HDMI connector on one end and in the FMC module HDMI connector on the other end (see pictures below).

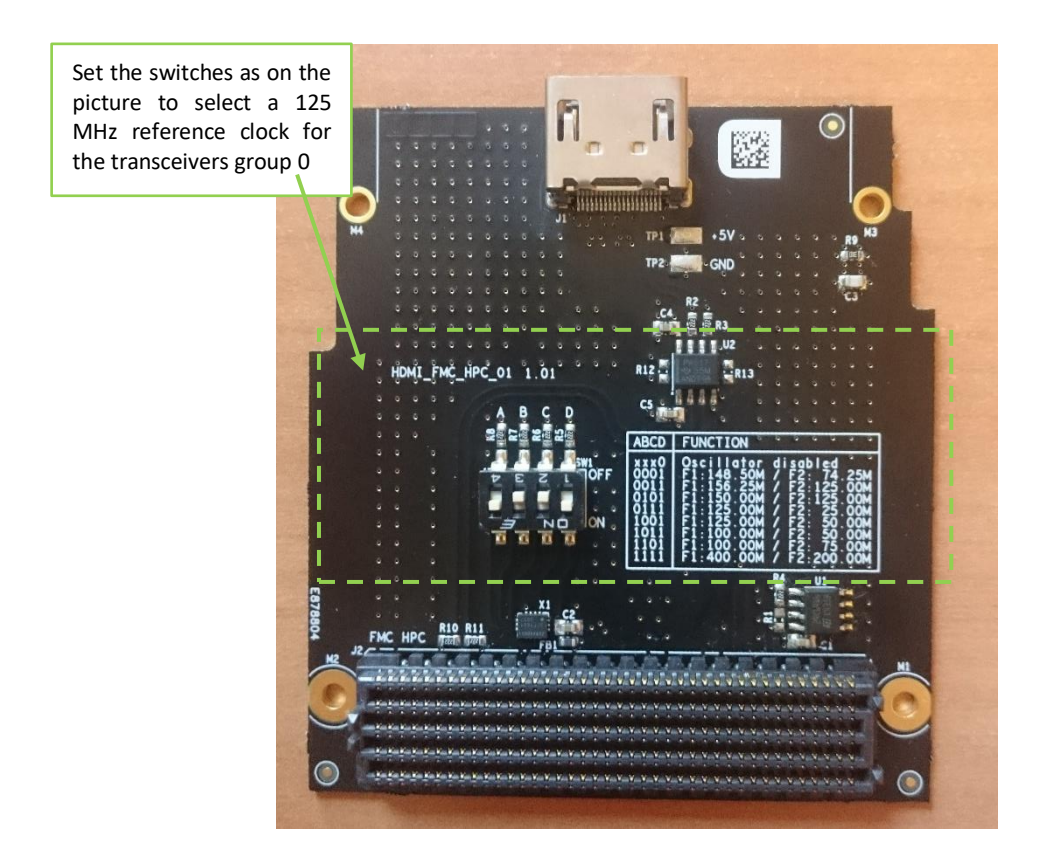

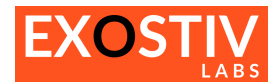

### Reviewing the .epf files settings for the link configuration

Using the FMC to HDMI module adapter and the HDMI cable.

#### 'TestAC701-1.7.6-HDMI2ch.epf' or TestAC701-1.8.2-HDMI2ch.epf:

| EXOSTIV Dashboard for Xilinx - D:/Projects/Xplorer/Product/Support/X                                                                                                    | ilinxEvalKits/AC701/Tests/AC701_Tests/HDMI/2016.4-Projec — 🛛 🗙                                                                                                    |
|----------------------------------------------------------------------------------------------------|----------------------------------------------------------------------------------------------------|
| Artix-7 part mounted on the AC701 board                                                                                                    | We use the HDMI connector type on the EXOSTIV Probe.                                                                                                    |
| Configuration                                                                                                    | Insert Debug   EXOSTIV IP Design                                                                                                    |
| FPGA Type Connector<br>Family Artix-7 Connector ty                                                                                                    | /pe HDMI                                                                                                    |
| Package fbg676   Speed grade -2   Part xc7a200tfbg676-2                                                                                                    | rom the AC701 FMC HPC connector, we select the 2 ransceivers connected to bank 213 of the FPGA (refer                                                                                                    |
| Upstream Link Downstr                                                                                                    | o the AC701 documentation to check this onfiguration).                                                                                                    |
| MGT type GTP   MGT_TxP0 AC10   MGT_TxP1 AE9   MGT_TxP2 AC8   MGT_TxP3 AE7                                                                                                    | Pin   D18     When using the HDMI connector of EXOSTIV Probe,     we need 2 extra pins for the downstream channel.     These pins from the HDMI connector are mapped     onto the LA00_P_CC and LA00_N_CC pins of the     FMC connector (see: FMC to HDMI module user's     guide).     guide).     These pins of the FPGA on the AC701 – and are of     LVCMOS25 standard.      |
| MGT_REFCLK_P0   AA13     MGT_REFCLK_P1   AA11     Frequency (MHz)   125     Range : 60 MHz to 660 MHz   conn     Line rate (Gb/s)   6.25     Link rate (Gb/s)   12.5     PLL type used   QPLL     EXOSTIV dock output   is 12.5 | 5 MHz reference clock is generated from the FMC<br>DMI module mounted oscillator. This clock source<br>rovided to the FPGA through the FMC HPC<br>ector and goes to pin AA13 the FPGA (refer to the<br>D1 documentation). From this clock at 125 MHz,<br>an select a line rate of 6.25 Gbps per transceiver.<br>ided that we use 2 transceivers, the total link rate<br>.5 Gbps. |
| Info :<br>Info : License is activated, expiration : 2020-01-01 00:00:00<br>Info : Project file "D:/Projects/Xplorer/Product/Support/XilinxEvalKits/AC701/Tests/<br>Netlist flow Vivado link X EXOSTIV Probe X FPGA link X       | AC701_Tests/HDMI/2016.4-Project/TestAC701-1.7.6-HDMI2ch.epf" loaded successfully.                                                                                                    |

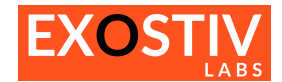

#### Reviewing the .epf files settings for the capture configuration

Please open the .epf files and review them through the EXOSTIV Dashboard interface.

Here are the main characteristics of the example:

0

- There are 5 data generators in the example design. There are connected to 2 capture units:
  - 'Pattern Capture Unit' (16 bits):
    - Digital sine wave: 'Sine' data group
    - A counter: 'Cnt' data group
    - A pseudo random number generator: 'Rnd' data group
    - 'Video Capture Unit' (46 bits):
      - Video (SDI) stream : 'HD-SDI' data group
      - Sine wave with noise : 'NoisySine'.

| EXOSTIV Dashboard for Xilinx - D:/Projects/Xp                                                                                                    | lorer/Product/Support/Xilinx | EvalKits/AC701/Tests/AC701_T | ests/HDMI/2016.4-    | Project/TestAC701-1.7.6   | -HDMI2 —            |   |  |  |  |
|----------------------------------------------------------------------------------------------------|------------------------------|------------------------------|----------------------|---------------------------|---------------------|---|--|--|--|
| 🕼 🛤 🖬 📓 🗞 💥                                                                                                    |                              |                              |                      |                           |                     |   |  |  |  |
| Link Configuration                                                                                                    | Capture<br>Configuration     | >>>                          | Insert<br>EXOSTIV IP | <u>&gt;&gt;&gt;</u>       | Debug<br>Design     |   |  |  |  |
| Capture units (2 out of max. 16)                                                                                                    |                              |                              | Pattern              |                           |                     |   |  |  |  |
| ✓ Pattern                                                                                                    | Triggering                   |                              |                      | Data                      |                     |   |  |  |  |
| Sine                                                                                                    | Trigger unit type            | Levels / Edges / Comparisons | <b>•</b>             | Fifo depth                | 1024                | - |  |  |  |
| Cnt                                                                                                    | Bit operations               | X, 0, 1, R, F, B, N          |                      | Number of data groups     | 3 out of max, 16    |   |  |  |  |
| Rnd                                                                                                    | Bus operations               | ==, >, <, >=, <=, <>, in ra  | nge, out of range    | Number of data groups     | 16 out of max 2049  |   |  |  |  |
| Double click to add Data Group                                                                                                    | Counter width                | Disabled                     | ~                    | Number of data probes     | 10 OUL OF MAX. 2040 |   |  |  |  |
| Video                                                                                                    | Sequencer Depth              | Disabled                     | ~                    |                           |                     |   |  |  |  |
| HD-SDI                                                                                                    | Storage qualification        |                              |                      |                           |                     |   |  |  |  |
| NoisySine                                                                                                    | Number of pipes              | Disabled                     | •                    |                           |                     |   |  |  |  |
| Double click to add Data Group                                                                                                    | Sampling Clark               |                              |                      |                           |                     |   |  |  |  |
| Double click to add Capture Unit                                                                                                    | Sampling Clock               |                              |                      |                           |                     |   |  |  |  |
|                                                                                                    | u_demo/Clk                   |                              |                      |                           |                     |   |  |  |  |
|                                                                                                    |                              |                              |                      |                           |                     |   |  |  |  |
|                                                                                                    | :                            |                              |                      |                           |                     |   |  |  |  |
|                                                                                                    |                              |                              |                      |                           |                     |   |  |  |  |
|                                                                                                    |                              |                              |                      |                           |                     |   |  |  |  |
|                                                                                                    |                              |                              |                      |                           |                     |   |  |  |  |
|                                                                                                    |                              |                              |                      |                           |                     |   |  |  |  |
|                                                                                                    |                              |                              |                      |                           |                     |   |  |  |  |
|                                                                                                    |                              |                              |                      |                           |                     |   |  |  |  |
|                                                                                                    |                              |                              |                      |                           |                     |   |  |  |  |
|                                                                                                    |                              |                              |                      |                           |                     |   |  |  |  |
|                                                                                                    |                              |                              |                      |                           |                     |   |  |  |  |
|                                                                                                    |                              |                              |                      |                           |                     |   |  |  |  |
|                                                                                                    |                              |                              |                      |                           |                     |   |  |  |  |
|                                                                                                    |                              |                              |                      |                           |                     |   |  |  |  |
|                                                                                                    |                              |                              |                      |                           |                     |   |  |  |  |
|                                                                                                    |                              |                              |                      |                           |                     |   |  |  |  |
|                                                                                                    |                              | Log Window                   |                      |                           |                     |   |  |  |  |
| Info :<br>Info : License is activated, expiration : 2020-01-01-00 (                                                                                                    | 0.0                          |                              |                      |                           |                     | ^ |  |  |  |
| unio : ucense is acuivaleu, expiration : 2020-01-01-0000000<br>Info :<br>Info : Project file "Dr/Projects/Noncer/Product/Support/NilmyEvalKite/AC701/Tests/AC701 Tests/HDMT/2016 4-Project/TestAC701-1 7 6-HDMT2ch and successfully |                              |                              |                      |                           |                     |   |  |  |  |
|                                                                                                    |                              |                              |                      | interrept louded successi |                     | ~ |  |  |  |
| etlist flow   Vivado link 🕱   EXOSTIV Probe 🕱   FPGA link 🕱                                                                                                    |                              |                              |                      |                           |                     |   |  |  |  |

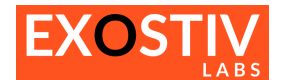

## Copyright

© Byte Paradigm sprl 2017. Exostiv Labs™, the Exostiv Labs logo, EXOSTIV™ and MYRIAD™ are trade names and/or trademarks of Byte Paradigm sprl. All rights reserved. Other brands and names mentioned in this document may be the trademarks of their respective owners.

Byte Paradigm sprl is a company registered in Belgium, 18 Avenue Molière, 1300 Wavre. VAT / REG nr: BE0873.279.914.

## Disclaimer

THIS DOCUMENT IS PROVIDED "AS IS". EXOSTIV LABS PROVIDES NO REPRESENTATIONS AND NO WARRANTIES, EXPRESS, IMPLIED OR STATUTORY, INCLUDING, WITHOUT LIMITATION, THE IMPLIED WARRANTIES OF MERCHANTABILITY, SATISFACTORY QUALITY, NON-INFRINGEMENT OR FITNESS FOR A PARTICULAR PURPOSE WITH RESPECT TO THE DOCUMENT. For the avoidance of doubt, EXOSTIV LABS makes no representation with respect to, and has undertaken no analysis to identify or understand the scope and content of, third party patents, copyrights, trade secrets, or other rights.

This document may include technical inaccuracies or typographical errors.

The contents of this document are subject to change without notice. This document may contain information on a Exostiv Labs product under development by Exostiv Labs. Exostiv Labs reserves the right to change or discontinue work on any product without notice.

TO THE EXTENT NOT PROHIBITED BY LAW, IN NO EVENT WILL EXOSTIV LABS BE LIABLE FOR ANY DAMAGES, INCLUDING WITHOUT LIMITATION ANY DIRECT, INDIRECT, SPECIAL, INCIDENTAL, PUNITIVE, OR CONSEQUENTIAL DAMAGES, HOWEVER CAUSED AND REGARDLESS OF THE THEORY OF LIABILITY, ARISING OUT OF ANY USE OF THIS DOCUMENT, EVEN IF EXOSTIV LABS HAS BEEN ADVISED OF THE POSSIBILITY OF SUCH DAMAGES.

Exostiv Labs products are not designed or intended to be fail-safe or for use in any application requiring fail-safe performance; you assume sole risk and liability for use of Exostiv Labs products in such critical applications.

http://www.exostivlabs.com